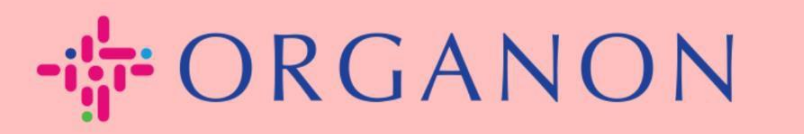

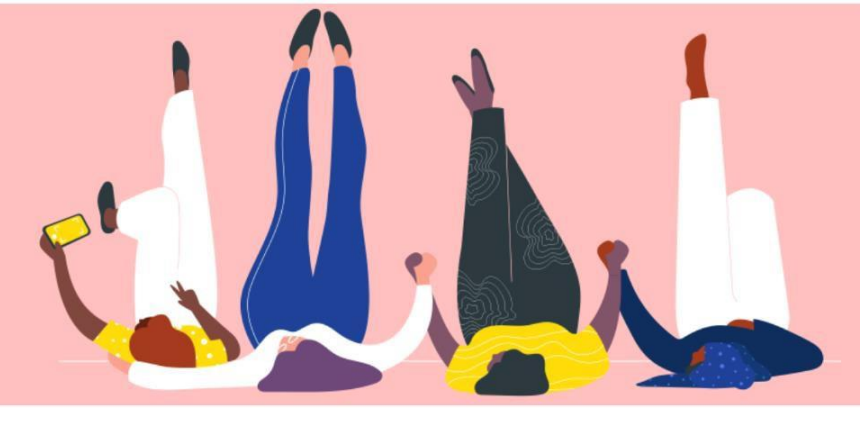

# STATUS FAKTUR DAN PEMBAYARAN DI COUPA

**Panduan Proses** 

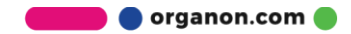

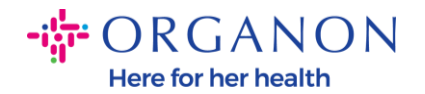

## Cara Memeriksa Status Invoice pada Coupa

1. Masuk ke Coupa Supplier Portal dengan Email dan Password.

| 🎧 coupa supplier portal |                                 | Secure |
|-------------------------|---------------------------------|--------|
|                         |                                 |        |
|                         | Login                           |        |
|                         | Email Password                  |        |
|                         | Forgot your password?<br>Login  |        |
|                         | New to Coupa? CREATE AN ACCOUNT |        |

2. Klik Tab Invoice.

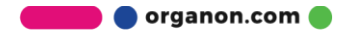

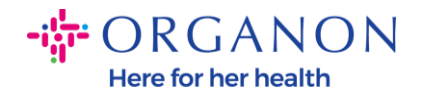

| <b>€</b> coup | a supplier portal                            |                             |                 |               |                 |                                 | C           |
|---------------|----------------------------------------------|-----------------------------|-----------------|---------------|-----------------|---------------------------------|-------------|
| Home          | Profile Orders                               | Service/Time Sheets         | ASN 🚺           | nvoices       | Catalogs        | Business Performance            | Sourc       |
| Invoices      | Invoices Lines Paymo                         | ent Receipts                |                 |               |                 |                                 |             |
|               | lavaiaaa                                     |                             |                 |               |                 | Select Customer                 | orga        |
|               | Invoices                                     |                             |                 |               |                 |                                 |             |
|               | Instructions From Cu                         | istomer                     |                 |               |                 |                                 |             |
|               | Example text - this is see<br>Create Invoice | et on your Company Informat | tion setup page | e and will be | displayed for ( | CSP and SAN suppliers on the li | nvoice list |
|               | Create Invoice from                          | PO Create Invoice fro       | m Contract      | Create        | Blank Invoice   | Create Credit Note              |             |
|               | Export to 🗸                                  |                             |                 |               |                 | View All                        | ¥           |

3. Pilih costumer Anda yang ada pada daftar drop-down.

| Select Customer organon-dev - Test Supplier 098789 | • |
|----------------------------------------------------|---|
|----------------------------------------------------|---|

4. Setelah costumer dipilih, Coupa akan menampilkan daftar invoice dan statusnya.

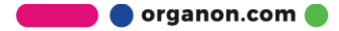

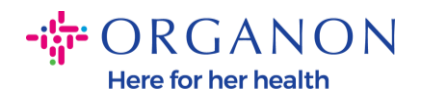

## Invoices

### Instructions From Customer

| xample text - th<br>reate Inv | is is set on your C<br>/OICES 🕧 | ompany Informat   | tion setup page and | will be displayed | for CSP a | nd SAN suppliers on | the Invoice list | page}  |         |
|-------------------------------|---------------------------------|-------------------|---------------------|-------------------|-----------|---------------------|------------------|--------|---------|
| Create Invoice                | e from PO Ci                    | reate Invoice fro | m Contract          | Create Blank Inv  | oice      | Create Credit Note  | •                |        |         |
| Export to ~                   |                                 |                   |                     |                   | 1         | View All            | ¥                | Search | ,o      |
| Invoice #                     | Created Date                    | Status            | PO #                | Total             | Unans     | wered Comments      | Dispute Rea      | ason   | Actions |
| None                          | 04/04/23                        | Draft             | 9500001621          | 9,000.00 USD      | No        |                     |                  |        | 10      |
| None                          | 04/04/23                        | Draft             | 9500001621          | 9,000.00 USD      | No        |                     |                  |        | 10      |
| Revalidate 2                  | 04/03/23                        | Approved          | 9500001621          | 1,000.00 USD      | No        |                     |                  |        |         |

Di bawah ini Anda dapat melihat daftar status invoice dan makna dari setiap invoice:

| Status Invoice   | Makna                                               |
|------------------|-----------------------------------------------------|
| AP Hold          | Memerlukan peninjauan hutang dagang                 |
| Approved         | Invoice telah disetujui untuk pembayaran            |
| Disputed         | Requester perlu melakukan perubahan pada<br>Invoice |
| Draft            | Dokumen tersimpan, tetapi tidak dikirim             |
| On Hold          | Memerlukan peninjauan oleh seseorang di luar<br>AP  |
| Pending Approval | Menunggu persetujuan saat ini                       |

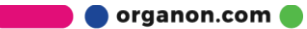

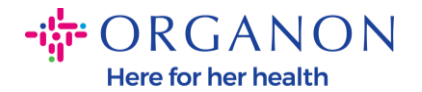

| Pending Receipt | Menunggu item Invoice diterima atau terdapat<br>masalah toleransi pada Invoice yang<br>memerlukan action dari Requestor atau<br>Approver |
|-----------------|----------------------------------------------------------------------------------------------------|
| Rejected        | Invoice ini telah ditolak (di-reject) oleh approver                                                                                      |
| Dibatalkan      | Invoice dibatalkan                                                                                                    |
| Ditarik         | Invoice ditarik                                                                                                    |

**5.** Untuk memeriksa rincian lebih lanjut tentang Invoice tertentu, klik nomor.

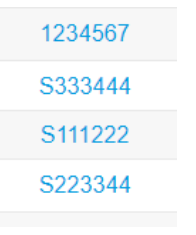

6. Invoice akan ditampilkan, dan Anda akan dapat melihat status.

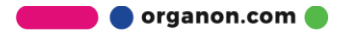

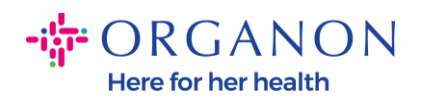

🔅 General Info

| Invoice #       | S333444                                       |  |  |  |  |  |  |
|-----------------|-----------------------------------------------|--|--|--|--|--|--|
| Invoice Date    | 02/16/23                                      |  |  |  |  |  |  |
| Payment Term    | Z507-Within 30 days from invoice date due net |  |  |  |  |  |  |
| Delivery Date   | 02/16/23                                      |  |  |  |  |  |  |
| Currency        | USD                                           |  |  |  |  |  |  |
| Delivery Number | None                                          |  |  |  |  |  |  |
| Status          | Approved                                      |  |  |  |  |  |  |
| Shipping Term   | FCA                                           |  |  |  |  |  |  |
| Legal Invoice   | download                                      |  |  |  |  |  |  |
| Supplier Notes  | None                                          |  |  |  |  |  |  |
| Attachments     | $T_{T}\ \text{Demo}$                          |  |  |  |  |  |  |
| Discount Amount | None                                          |  |  |  |  |  |  |

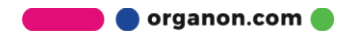

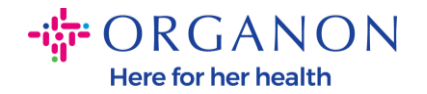

## Cara Memeriksa Status Pembayaran di Coupa

1. Klik pada tab **Invoices**, lalu pilih pelanggan Anda dari daftar dropdown.

| 🗱 coupa supplier portal |                |                  |       |                     |     |          |           |            | FIFICATIONS | 10   HELP 🗸 |
|-------------------------|----------------|------------------|-------|---------------------|-----|----------|-----------|------------|-------------|-------------|
| ft 🚺                    | oices Orders   | Business Profile | Setup | Service/Time Sheets | ASN | Sourcing | Forecasts | Catalogues | Workers     | More        |
| Invoices                | Invoices Lines | Payment Receipts |       |                     |     |          |           |            |             |             |
|                         |                |                  |       |                     |     |          |           |            |             |             |
|                         |                |                  |       |                     |     |          |           |            |             |             |

## 2. Pilih opsi View Payment Information.

#### Instructions From Customer {Example text - this is set on your Company Information setup page and will be displayed for CSP and SAN suppliers on the Invoice list page} Create Invoices 🥡 Create Invoice from PO Create Invoice from Contract **Create Blank Invoice Create Credit Note** Export to 👻 D View Payment Information Search Paid PO# Invoice Date Payment Term Date Of Supply Payment Information Invoice # Status

**3.** Setelah opsi tersebut dipilih, Coupa akan menampilkan informasi pembayaran untuk faktur Anda.

| Export to V |            |           |          |              |                                                |               | nt Information 👻 Search 🔎                           |
|-------------|------------|-----------|----------|--------------|------------------------------------------------|---------------|-----------------------------------------------------|
| Paid        | PO #       | Invoice # | Status   | Invoice Date | Payment Term                                   | Date Of Suppl | y Payment Information                               |
| No          | 9500000264 | 3059843   | Disputed | 11/01/2024   | Z512-Within 60 days from invoice date, due net | 19/01/2024    |                                                     |
| Yes         | 9500001240 | 3059841   | Approved | 11/01/2024   | Z507-Within 30 days from invoice date due net  | 18/01/2024    | Payment# 1500002827 on 07/08/2024 for GBP 67,214.81 |

**Catatan**: Detail pembayaran Invoice Coupa mungkin tidak ditemukan karena alasan berikut:

**a.** Tanggal pembayaran Invoice belum jatuh tempo

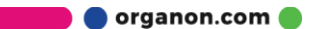

Select customer Organon - 0001005941-Test Accol 🗸

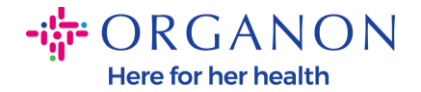

**b.** Jika Invoice memiliki status yang berbeda dengan yang ada pada bagian "Approved" (atau Invoice tidak muncul sama sekali dalam laporan Coupa), supplier dapat meminta Informasi tambahan dengan menghubungi departemen Helpdesk.